## راهنمای عضویت و فعالیت در سامانه آموزش مجازی دانشگاهیان کشور

#### WWW.EC.NAHAD.IR

#### سلام و درود بر شما دانشجویان فرهیخته و با معرفت

با توجه به آنکه بسیاری از اساتید در طول ترم، موفق به تدریس تمامی بخش های کتاب درسی نمی گردند معاونت امور اساتید و دروس معارف اسلامی، امکانی را در فضای مجازی فراهم آورده است تا دانشجویان محترم، مطالب بخش هایی از کتاب را به صورت مجازی در سامانهٔ جامع آموزش مجازی دانشگاهیان فرا بگیرید و ضمن یادگیری مطالب درسی و بهرمندی از محتوای ارزشمند این دوره ها، نمره مربوط به این بخش از کتاب را هم بر اساس همین فعالیت مجازی دریافت نمایند.

شما با توجه به نمره ای که در دوره آموزش مجازی – که در زیر به طور مفصل توضیح داده خواهد شد- به دست می آورید، بسته به نظر استاد خود، تا سقف ۵ نمره از درس خود را دریافت خواهید کرد.

#### برای شرکت در دوره آموزش مجازی و برخورداری از ۵ نمره کلاسی مراحل زیر را به ترتیب دنبال کنید:

برای استفاده بهتر از سامانه توسط رایانه ، بهتر است از مرورگر "کروم" استفاده نمایید. در صورت استفاده از مرورگر "فایرفاکس" ، باید افزونه "فلش پلیر" رای استفاده بهتر از سامانه توسط رایانه ، باید افزونه "فلش پلیر" رای استفاده بهتر از سامانه توسط رایانه ، باید افزونه "فلش پلیر" رای استفاده بهتر از سامانه توسط رایانه ، باید افزونه "فلش پلیر" رای استفاده بهتر از سام

\* برای استفاده بهتر از سامانه توسط تبلت یا گوشی اندروید ، از مرورگر "فایرفاکس اندروید" و افزونه "فلش پلیر فایرفاکس" استفاده نمایید.

### ۱- پس از اتصال به اینترنت، وارد پایگاه اینترنتی **مرکز آموزش مجازی** به آدرس: WWW.EC.NAHAD.IR \_ شوید.

| 🗙 اېر فېرهان 6 - 6 ه. 🛛 🗴 ه. فلوه ورود - ساهانه نور رغبره 🗅 🗙 🗙 اېر فېرهان 6 - 8 koohsa 🗙 🔨 inymvs.top 🛛 🗙 فصلنامه انبېته بېټر بانشگاه نير 🛞 X فلو                                                                                                    | 🕒 💿 🗆 💿 🕹 🔪 مرکز آموزش مجازی دانشگاهیان                   |
|----------------------------------------------------------------------------------------------------|-----------------------------------------------------------|
| ← → C ① Not secure   www.ec.nahad.ir                                                                                                    | or ★ 🕸 📀                                                  |
| پژوهش نامه روانشناسن شد 💩 - positive psychology کې يورتال دانشگاه نيام نور-زير. 🌒 Google Scholar 🌒 رای ورز 🤡 ساهانه أموزش مجازی 🍈 دانشگاه آزاد اسلامن - واحد 🚍 Apps                                                                                                    | 帐 ریجارد برانسون - افراد شج 🚺 یژوهش در دین و سلامت 📀      |
| □ صفحه اصلی          اخبار          درس ها            استادان مرکز           سوالات متداول                                                                                                    | م<br>مرکز آموزش محارک دانشگاهیات                          |
| مراجع المراجع المراجع المراجع المراجع المراجع المراجع المراجع المراجع المراجع المراجع المراجع المراجع المراجع ا<br>با يعرن اساتيد المراجع المراجع المراجع المراجع المراجع المراجع المراجع المراجع المراجع المراجع المراجع المراجع ا<br>المراجع المراجع المراجع المراجع المراجع المراجع المراجع المراجع المراجع المراجع المراجع المراجع المراجع المراجع | <b>وارد شوید و یا به ما بیبوندید</b><br>کد ملی            |
|                                                                                                    | رمز عبور<br><b>ثبت نام</b><br>رمز خود را فراموش کرده اید؟ |
|                                                                                                    | FA _ PP @ (09:21.6.3<br>T-W-W-4                           |

۲- روی قسمت ثبت نام کلیک کنید تا وارد صفحه ثبت نام اولیه شوید. دراین صفحه کد ملی خود را وارد کنید تا اطلاعات
 شما بررسی و ثبت گردد.

| 🔅 نصلنامه الدينية ديدي دانشگاه خبر 💥 🗙 نصلنامه الدينية ديدي دانشگاه خبر 💥 | ه x V 🗅 tinymystop x V مرکز آموزنی معاری دانشگاههان 🖞 x ایر قورهان 6-6 Big Hero 6-6 می اوند 🖞 x معلمه ورود - شاهاه نور رضور: 🖞 x x 💽 👘 💷                                                                                                    |
|---------------------------------------------------------------------------|----------------------------------------------------------------------------------------------------|
| Anns alle sectored at if attach b state at ad attack                      | 😽 💷 🐔 Google Scholar 🌰 - u la dala Mala Mala 🗭 nostitive neutrologova - 🏔 da udalata del dala 1. O delva su a dala t 🕵 statuti su dala del                                                                                                    |
|                                                                           | Construction and the second second seco |
|                                                                           | مرکز آموزش مجازی دانشگاهیان استنا الے اعتبار 🗢 درس بنا 🛋 استند 🔍 سئولات مدارل - 🖵 دربار ما -                                                                                                    |
|                                                                           | کاربر گرامی سلام:<br>به بخت نیت نام سامانه آمانش مجانی دانشگاهیای خش، آمدید                                                                                                    |
|                                                                           | کاربزگرامی کدملی خود را وارد کنید                                                                                                    |
|                                                                           | لم کاربری شما در صورت تایید کدملی شما خواهد بود                                                                                                    |
|                                                                           |                                                                                                    |
|                                                                           | فرزهج مرح                                                                                                    |
|                                                                           |                                                                                                    |
|                                                                           |                                                                                                    |
|                                                                           |                                                                                                    |

۳- اگر کد ملی شما تایید گردد و پیش از این در این سامانه عضو نشده باشید به صفحه تکمیل اطلاعات ثبت نام منتقل می
 شوید. چنانچه پیش از این در سامانه عضو شده اید، سامانه، شما را به صفحه بازیابی رمز عبور منتقل می کند.

| C      Not secure       | e   ec.nahad.ir/index.php/home/index/1/                                                                  | 야 ☆ @                                                                                                    |
|-------------------------|----------------------------------------------------------------------------------------------------|----------------------------------------------------------------------------------------------------|
| آزاد انسلاهی - واحد 🧮 5 | زیر 🐞 Google Scholar و رای ورز 🖉 ساهانه آموزش هجازی 📋 دانشگاه                                            | ريجارد برانسون - افراد شہ 📓 بزوهش در دين و سلامت 🜔 بزوهش ناهه روانشناسن هئے 🙆 - ويرتال نانشگاه بيام نور-                                                                                        |
|                         | ایجاد حساب کاربری                                                                                        |                                                                                                    |
|                         | لطفا اطلاعات درخواستی را وارد نمایید                                                                     | 🔺 کاربر گرامی سلام؛                                                                                                    |
| منكام                   | کاربر گرامی لطفا نام و نام خانوادگی خود را فارسی وارد کنید تا در ه<br>دیرافت گیامی: ایم درجار مشکل نشوید | 🛔 به بخش ثبت نام سامانه آموزش مجازی دانشگاهیان خوش آمدید                                                                                                    |
|                         |                                                                                                    | در هنگام ثبت نام ممکن است سامانه بیغام دهد که "کدملی" یا "پست الکترونیک "هُما در سامانه موجود<br>است که می تواند به دلایل زیر باشد :                                                            |
|                         |                                                                                                    | 1 شما قبلا در سامانه ثبت نام کرده باشید و به یاد نداشته باشید و تلاش دارید دوباره ثبت نام کنید.                                                                                                 |
|                         | 🔬 نام خانوادگی                                                                                           | 2.شما قبلا در سامانه های un.nahad.ir یا Ims.nahad.ir ثبت نام کرده باشید.                                                                                                    |
|                         |                                                                                                    | 3.ایمیل شما قبلا در سامانه توسط خود شما یا کسی دیگری استفاده شده باشد.                                                                                                    |
|                         | 🔤 پست الکترونیکی                                                                                         | 4.شما در برنامه های چون عنبات دانشجویی عمره دانشجویی اردواج دانشجویی یا ضیافت اندیشه استادان<br>یا دانشجویی شرکت کرده باشید.                                                                    |
|                         | 🔤 تلفن همراه                                                                                             | 🛛 راه حل :                                                                                                    |
| *                       | نقش شما در دانشگاه                                                                                       | ✔ کاربر گرامی در همه مراحل 1 تا 4 نام کاربری شما کدملی شما می باشد                                                                                                    |
|                         | here's here the                                                                                          | - در موارد 1 و 2 و 3 در صورت به یادنیاوردن رمز عبور خود می توانید از روش های زیر استفاده کنید :                                                                                                 |
|                         | اسان میں تعمین                                                                                           | ✓ از طریق بخش قراموشی رمز عبور خود در هنگام ورود به سایت از سیستم بخواهید که رمز عبور را برای<br>شما ارسال کند.                                                                                 |
|                         | جنسيت                                                                                                    | ✓ در صورت عدم دریافت پاسخ از روش اول با ایمیل el@ecnahad.ir مکاتبه کرده و درخواست رمز                                                                                                    |
|                         | وضعيت تاهل                                                                                               | نمایید. توجه کنید در هنگام ارسال ایمیل نام نام خانوادگی، گدملی، پست الکترونیک و شماره همراه خود را<br>برای ما ارسال نمایید.                                                                     |
|                         | اطلاعات كاربرى                                                                                           | - در مورد 4 احتمالا رمز عبور شما شماره همراه شما در زمان ثبت نام عتبات،عمره،ازدواج، ضيافت انديشه<br>استادى يا دانشجوبي است كه مي توانيد چک كنيد.                                                |
|                         | 5200041163 🛷                                                                                             | در صورتیکه این راه حل کارآمد نبود با ایمیل el@ecnahad.ir مکاتبه کرده و درخواست رمز نمایید.<br>توجه کند در هاگاه اسال اومیل نام از هانه فاتوانگی کدما بردست الکنون کرو شواره هماه خود با درای ما |
|                         | 🛯 رمز عبور                                                                                               | ارسال نمایید.<br>ارسال نمایید                                                                                                    |
|                         |                                                                                                    | موقق بالقبر                                                                                                    |

\* با توجه به صدور گواهینامه براساس اطلاعات کاربری شما، مشخصات خود را به فارسی ثبت کنید و حتما با ا<mark>طلاعات دقیق و</mark> واقعی خود ثبت نام کنید.

درقسمت پست الکترونیکی حتما آدرس Email یا Gmail معتبری را وارد کنید. در مواقع فراموشی رمز عبور، سیستم رمز شما را به ایمیلتان ارسال می کند.

٤- پس ازوارد کردن اطلاعات خود و تایید آنها، ثبت نام شده و وارد صفحه شخصی خود می شوید. در نخستین ورود به صفحه شخصی، سامانه از شما می خواهد تا با همان شماره تلفنی که در صفحه ثبت نام وارد کرده اید یک کد عددی را به شماره ۱۰۰۰۶۷۲۰ پیامک کنید.

| 🐼 ساهانه آموزش مجازی 🍳 دانشگاه آزاد اسلامی - وا 📔 ops | مراك وروانشناسی م 👌 گنجبنه جملات زیبا از بزر 🟹 بژوهش نامه روانشناسی م 🔄 Google Scholar 🔄 رای ورز                                                                      | ورود به سیستم چاپ فیش 🔇 مرکز فرهنگی دانشگاهی ام 🔇                                                                  |
|-------------------------------------------------------|----------------------------------------------------------------------------------------------------|----------------------------------------------------------------------------------------------------|
|                                                       |                                                                                                    |                                                                                                    |
| ن مجدد 🖵 کلاس بار 🗨 سب س زاده                         | کاربر گرامی<br>کاربر گرامی<br>کنید.                                                                                                    | موزش مجازی دانشگاهیان 🚆 د                                                                                          |
| 🖵 سامانه ارتباطی محیا                                 | گام اول : تایید تلفن همراه                                                                                                    | دوره های اختصاصی شما در مجموعه آزاد شاهرود ( ورضن ) را در ق                                                        |
|                                                       | کاربر گرامی شماره 10 <b>9193733800</b> به نام شما در سامانه ثبت شده است.از این شماره در زمان انجام آزمون.<br>و دریافت گواهینامه و سایر خدمات آموزشی استفاده خواهد شد. |                                                                                                    |
|                                                       | 🕏 _ 1گر شماره شمار (09193733801) عجبج است انبخا کلیک کنید                                                                                                    | دوره های فعالیت کلاسی دروس معارف                                                                                   |
|                                                       | لطفا از شماره <b>09193733801</b> کد <b>96953</b> را به شماره 10006720 ارسال کنید تا نام کاربری شما<br>تایید شود.                                                      | دانشجوی عزیز سلام ؛                                                                                                |
|                                                       | 1:55                                                                                                    | این بخش ویژه آموزش محازی فعالیت های کلاسی دروس معار<br>4. نکنه : گواهینامه یک قابل pdf است که شما می پایست آن را ج |
|                                                       | <ul> <li>می استان من صحیح نیست من می خواهم ستان خودم را نعیبر دهم</li> <li>گار خدم باسل برای کار برد با بار</li> </ul>                                                |                                                                                                    |
|                                                       | تام دوم . هان ساری تاریزی شما                                                                                                    | جستجوی دوره بر اساس نام استاد                                                                                      |
| 🌣 استاد: حسين طوسي                                    | کاربر گرامی شماره شما هنوز تایید نشده است. درصورت هرگونه مشکل با شماره های مرکز آموزش<br>مجازی 84222347-84222343 تماس بگیرید.                                         | 🌣 استاد: ابوالقاسم پیاده کوهسار                                                                                    |
|                                                       |                                                                                                    | 🌣 استاد: محمد حسینی                                                                                                |
|                                                       | راهتمای ارسال پیامک                                                                                                    |                                                                                                    |
|                                                       | ଅ 🐵 🛛 🔯 ବି. ,ଣ 50% 🖨 12:09 PM                                                                                                    |                                                                                                    |

با ارسال پیامک، پس از چند ثانیه، کاربری شما تایید شده و صفحهٔ شما فعال می شود.

سپس در این صفحه، نام استاد خود را از میان نام اساتید پیدا کرده و روی آن کلیک کنید:

<mark>توجه</mark>: استاد درس معارف شما باید در سامانه ثبت نام کرده باشد و برای دانشجویان خود دوره آموزشی تعریف کرده باشد. درغیر اینصورت نام ایشان در فهرست اساتید، وجود ندارد.

| بهزدیر است - ترادید کی از مراکب در مدلک ( بروش ناف در تشاید می است کرد. ( است که معاور نریز ( است معداول - ) درباره ما - ) درباره ما - ) درباره دربار - ) درباره درباره دربار - ) درباره دربار - ) درباره درباره درباره دربار - ) درباره دربار - ) درباره دربار - ) دربار - ) در                                                                                                    | prip/register/promerage/   |                                                                                                    |                                                                                                    |                                                                            | 야 ☆                                              |
|----------------------------------------------------------------------------------------------------|----------------------------|----------------------------------------------------------------------------------------------------|----------------------------------------------------------------------------------------------------|----------------------------------------------------------------------------|--------------------------------------------------|
| م مجازی دانشگاهیان کل که یا کار اس اس که اس که                                                                                                    | ورز 📀 ساعانه آموزش مجازی 🖺 | پورتال دانشگاه بیام نور-زیر، 🍓 Google Scholar 👔 رای ، 🎘 positiv                                                                                                    | ووانشناسی منب 😣 – e psychology                                                                     | یژوهش در دین و سلامت 🕥 یژوهش نامه                                          | ریجارد برانسون - افراد شم 🔰                      |
| د مدود مدی مدانسگان المال مراز من مدانسگان از از مسایر مرازی، فرهنگی و)<br>مربر بر<br>مربر بر<br>مربر مدان<br>مربر مدان<br>مربر مدان<br>مربر مدان گواهینامه کرفیه مرازی، فرهنگی و)<br>مربر مدان گواهینامه کرفیه مرازی معالی معالی مدان مدان مدان مدان مدان مدان مدان مدان                                                                                                    |                            | ید � سئوالات متداول ◄ 📮 درباره ما ◄                                                                                                    | 🕿 درس ها 🖻 اساز                                                                                    | <b>ان</b> خانه <b>≣</b> اخبار                                              | ز آموزش مجازی دانشگاهی                           |
| کربر کرانی ، مشکلات و مسائل خود را<br>علی باقری<br>خون آمدید<br>مروز<br>مروز<br>مروز<br>مروز<br>مروز<br>مروز<br>مروز<br>مروز                                                                                                    | ش دانشگاه                  | ويرايد                                                                                                    | ا در دانشگاه آزاد شاهر <mark>و</mark> د                                                            | 🛔 دورہ ھای اختصاصی شما                                                     |                                                  |
| على باقرى<br>حوث نديد<br>خوج<br>اين بخش ويژه آموزش مجارى فعاليت هارك<br>اين بخش ويژه آموزش مجارى فعاليت هارك بلام مارك<br>اين دوره ها توسط استيد معارك اسلامى در دانشگاه شاط طراحى شده است. براى دربافت گواهينامه كافيست روى نام استاد<br>اين دوره ها توسط استيد معارك اسلامى در دانشگاه شاط طراحى شده است. براى دربافت گواهينامه كافيست روى نام استاد<br>مارك مراحك گرده و در پنجره باز شده ، يكي از دروسى را كه مذظر خودتان هست انتخاب نماييد و يس از طى مراحل آموزشى<br>مارك من المار مشاهده محتواى آموزشى (قبلم / متن آموزشى) و گذراندن آنوين ( آرمون جلسات و آزمون پايانى) گواهينامه خود را<br>مارك من المار مشاهده محتواى آموزشى فقاليت آموزشى استاد<br>مارك من المارك من مراحل آموزشى مسا<br>مارك من المارك من مراحل آموزشى مسال مشاهده محتواى آموزشى و گذراندن آنوين ( آرمون جلسات و آزمون پايانى) گواهينامه خود را<br>مارك من مراحل آموزشى مسال مسخو<br>مارك من مراحل آموزشى مسال منخو<br>مارك مراحل گواهينامه بردرس<br>مارك مراحل گواهينامه بردرس<br>مارك مراحل گواهينامه بردرس<br>مارك مراحل گواهينامه بردرس<br>مارك مراحل گواهينامه بردرس                                                                                                    | کاربر گرا                  | ی آموزشی (مهارتی، فرهنگی و)                                                                                                    | ی دروس معارف سایر دوره ها;                                                                         | دوره های فعالیت کلاسی                                                      | کاربر عزیز                                       |
| الوزشي<br>الوزشي<br>الو<br>الو<br>الو<br>الو<br>الو<br>الو<br>الو<br>الو |                            | یں معارف اسلامی می باشد.                                                                                                    | ؛<br>ں مجازی فعالیت های کلاسی دروہ                                                                 | <b>دانشجوی عزیز سلام</b><br>این بخش ویژه آموزش                             | علی باقری<br><sup>خوش آمدید</sup><br>خروخ        |
| های من<br>مان من<br>مان من<br>من من<br>من من در مین کواهینامه یک فایل pdf است که شما می بایست آن را چاپ (پرینت) کرده و به استاد خود تحویل دهید.<br>من در دریافت کواهینامه در درس<br>مناف است است که<br>معاد نشس ام که                                                                                                    | استاد<br>وزشی<br>بود را    | شما طراحی شده است. برای دریافت گواهینامه کافیست روی نام ا<br>را که مدنظر خودتان هست انتخاب نمایید و پس از طی مراحل آمو<br>ر) و گذراندن آزمون ( آزمون جلسات و آزمون پایانی) گواهینامه خا | اساتید معارف اسلامی در دانشگاه<br>در پنجره باز شده ، یکی از دروسی<br>توای آموزشی (فیلم / متن آموزش | این دوره ها توسط<br>خود کلیک کرده و د<br>شامل مشاهده محت<br>دریافت نمایند. | <b>سوابق آموزشي</b><br>درس هاي من<br>دوره هاي من |
| ی بن<br>من در دربانت کولیتانه در درس<br>مدف افزایش ام اگر                                                                                                    | سلام من ،<br>نیستم . ء     | یست آن را چاپ (پرینت) کرده و به استاد خود تحویل دهید.                                                                                                    | یک فایل pdf است که شما می با                                                                       | 🗘 نکته : گواهینامه                                                         | ئواھینامہ ھای من<br>تراکنش ہای من                |
|                                                                                                    | من در در:<br>معارف(تف      |                                                                                                    |                                                                                                    |                                                                            | ازمون مجدد                                       |
| خواست های من جستجوی دوره بر اساس نام استاد<br>کامل انجام                                                                                                    | سلام خس<br>کامل انجاء      |                                                                                                    | ی نام استاد                                                                                        | جستجوی دوره بر اساس                                                        | ید 🖋 درخواست های من                              |
| ما <b>ت فردی</b> استاد: ابوالقاسم پیادہ کوهسار ال استاد: احمد رضا بهنیافر شیاف ال استاد: اولاقاسم پیادہ کوهسار ال                                                                                                    | باسلام چا<br>بشم ولی       | 📖 استاد: احمد رضا بهنیافر                                                                                                    | یادہ کوھسار                                                                                        | 🛋 استاد: ابوالقاسم پ                                                       | مشخصات فردی                                      |
| نصى 🛋 استاد: حسن شادپور 🛋 استاد: حسين طوسي نظوت ها ب                                                                                                    | 1 LO A 340                 | 🛤 استاد: حسين طوسي                                                                                                    | پور                                                                                                | 📃 🔳 استاد: حسن شادد                                                        | مفحه شخصى                                        |
| شخصات وماريتان استاد سيده نوبخت رو                                                                                                    | تفاوت ها                   |                                                                                                    |                                                                                                    |                                                                            |                                                  |

٥- با کلیک روی نام استاد، فهرست درس های ایشان و دوره هایی که برای هر درس تعیین کرده اند به نمایش در می آید.
 شما باید با نظر استاد خود یک یا چند دوره را انتخاب و ثبت نام کنید.

هر دوره آموزشی دارای ظرفیت مشخصی است. اگر ظرفیت دوره تکمیل شده است، یا از بین دوره های دارای ظرفیت، یکی را انتخاب کنید یا منتظر ایجاد ظرفیت جدید در همان دوره بمانید.

| C O ec.nahad.ir/index.php/register/profi                  | Page/                                                                                                    |                        | ~ ☆                               |
|-----------------------------------------------------------|----------------------------------------------------------------------------------------------------|------------------------|-----------------------------------|
| ساهانه أهوزش مجازی 🎦 دانشگاه آزاد اسلامی - واحد 🧮 :       | ن نامه روانشناسی هاند. 😣 Google Scholar 🐞 بورتال دانشگاه بیام نور-زین 🐞 Google Scholar رای ورز 🤡                                                                              | نر نین و سلامت 🚺 بژوهش | ريجارد برانسون - افراد شە 🔰 يژوهش |
|                                                           | ا <b>لیت کلاسی دروس معارف</b><br>شجوی عززه این دوره ها توسط استا <b>د ابوالقاسم پیاده کوهسار</b> جهت فعالیت کلاسی دروس معارف شما<br>دانشگاه آزار شهرود طراحی و تعریف شده است. | فع<br>خانه ≘ دان<br>در | ِ آموزش مجازی دانشگاهیان          |
|                                                           |                                                                                                    | Statement of the       | وره هاي مين                       |
| با عرض سلام وحسته نباشید چرا در قسمت                      |                                                                                                    | A 1200 :               | واهیتامه های من                   |
| دوره های اخ                                               | درس اندیشه اسلامی 2 👘                                                                                                    |                        | تراکنش های من                     |
| سلام و عرض ادب من دانشجوی سال                             | <b>پیام استاد:</b> نطفا فقط یکی از دوره های زیرمجموعه درس ترم خود را انتخاب کنید.                                                                                             |                        | زمون مجدد                         |
| اخرهستهرو نمام دروس<br>با عرض سلام. بنخشید این مرکز مدرک  |                                                                                                    | جستجوی دو              | 🛓 🖋 درخواست های من                |
| رسمی دانشگاهی صا                                          | Contraction of the second second second second second second second second second second second second second s                                                               | al estrat m            | مشخصات فردي                       |
| با سلام. حد نصاب نمره در خود ازمایی ها<br>چند نمرسی؟      | O ولایت فقیه و حکومت اسلامی (کد:2020) <b>شروع</b><br>                                                                                                    |                        | 37                                |
| سلام نام درس و نام استاد را پیدا نمیتونم<br>بیدا کنم      | O اشتائی با مبانی ولایت فلیه (کد:2021)ادامه                                                                                                    |                        |                                   |
| سلام من برای پیدا کردن استاد معارف خود                    | O تفکر جدایی دین از سیاست (کد:20213) <b>شروع</b>                                                                                                    |                        |                                   |
| Carbo Trio                                                | O دموکراسی و مردم سالاری دینی (کد:2021) <b>شروع</b>                                                                                                    | -                      | سامانه ها                         |
| سلام من میخوام درمن اندیشه اسلامی را                      | * *(202012)                                                                                                    | -                      | آموزش های فرهنگی سیاسی            |
| استجان بدم وی<br>با سلام و خسته نباشید بنده در موزه علمیه | O 10000 0 10000 0 10000 0 0000 0 0000 0 0000 0 0000 0 0000 0                                                                                                    | -                      | دروس معارف                        |
| تحصیل کر                                                  | O انسان موفق - اعتماد به «ندا(کد:20302) <b>شروع</b>                                                                                                    |                        | سامانه ارتباطى محيا               |
|                                                           | 🖉 درس اندیشه اسلامی ۱                                                                                                    |                        |                                   |
|                                                           | <b>پیام استاد: ل</b> طفا فقط در یکی از دوره های زیرمجموعه درس ترم خود شرکت کنید                                                                                               |                        |                                   |
|                                                           | O معاد شناسی درگلام جدید (کد:20106) <b>شروع</b>                                                                                                    | درسوای ساه             |                                   |
|                                                           | O اسلام و هرمنونیک (کد:20108) <b>شروع</b>                                                                                                    | 1                      |                                   |
|                                                           | 5. 3(20110-5), 500 per al 5. 5 an al 5. 10 per 0                                                                                                    |                        |                                   |

توجه: در هر درس معارفی، شما می توانید حداکثر سه دوره آموزشی را ثبت نام کنید.

٦- با کلیک روی دوره دلخواه خود در آن دوره ثبت نام شده و وارد صفحه جلسات آن دوره می شوید:

| هي-واحد <mark>=</mark> C () Ims.i | nahad.ir/Ims/course/view.php?id=268<br>بورتال دانشگاه بیام نور-زیر 🚯 (Google Scholar این زند) ورز کے ساعاته آموزنل معزای 🎦 دانشگاه آزاد اسلا                                                                                                    | ه روانشناسی مند 💩 - spositive psychology و                                                                    | مت 🥠 يژوهش ناما                                      | اد شه 🛃 یژوهش در دین و سلاه                                                                               | 🕅 🖄<br>ریجاردبرانسون - افرا |
|-----------------------------------|----------------------------------------------------------------------------------------------------|----------------------------------------------------------------------------------------------------|------------------------------------------------------|----------------------------------------------------------------------------------------------------|-----------------------------|
|                                   | ان و 🖬 ا 🍋 انسید ۹ در افزار های مورد تیاز ۹ 🛋 ا ا 🍋 انسید ۹ مای من ۹ افزار های مورد تیاز ۹ 🖌 اطلقات این درس ۹                                                                                                    | ۵ درس                                                                                                    | نشگاهیان                                             | ِکز آموز ش مجازی دا                                                                                       | مر                          |
|                                   | ریب میں<br>یت فقیه (کد:۲۰۲۱۰)                                                                                                    | <b>، میر کرسمای میرینی مرادی میری میری میری میری میری میری میری می</b>                                        |                                                      | دروس پیشنهادی:                                                                                            | 8                           |
|                                   | پیشروی هما ﴿<br>آشدائی با میانی والیت فقیه<br>(کد درس ۱ - ۲۱ ۲)                                                                                                    | عمومي                                                                                                    | استد<br>استاد<br>پناهیان<br>رزاقی<br>رحیمپور<br>دکتر | عنوان دوره چیست<br>چگونه نماز خوب ۴<br>بخوانم؟<br>تحریم ایران<br>"نفوذ " به جیهه ۴<br>مولفه های خانواده ۶ |                             |
|                                   |                                                                                                    |                                                                                                    | کردی<br>دکتر<br>حیشی                                 | موفق<br>تفاوتهای جسمی و ۴<br>روحی زن و مرد                                                                |                             |
| نگ ;L                             | ن درس تُرسط هجت الاسلام سید محسن دیباجی در 8 هلسه بیان گردید.<br>-ال- شرورت پذیرش ولیت فقیه و وقایف مردم در مورد آن-اهمیت ولایت فقیه و امول تشخیص<br>دورد حکمیت و انواع حکمیت موجود در جهان-تهین حکام از دیدکه شهمه و سنی و علت وجود دنیان<br>علیت و شاه طه داشته ها دا بنده اصار ماند مان داشته علیه دقلید داشت. مانک مانت قامت محققتین | اند<br>استاد در این درس به ایماد مختلف مد<br>تکلیف،عقیده اندیشه اسلامی در مو<br>امام زمان،ضو و ت حکمت در زمان | دکتر<br>فرمنگ<br>استاد<br>قد انتی                    | انسان موفق ۸<br>آموزه های تربیتی ۷<br>سوره جدر ات                                                         |                             |

۷- هر دوره، دارای تعدادی جلسه درسی است که فقط آیتم های جلسه اول آن باز است. جلسات بعدی قابل دسترسی نیستند تا آنکه شما موفق به گذراندن جلسه قبلی شده و جلسه بعدی برای شما باز شود. در هر جلسه، شما این آیتم های را در اختیار دارید:

«فایل offline جلسه؛ قابل دانلود و پخش فقط ازطریق کامپیوتر \* فایل نوشتاری خلاصه هر جلسه به صورت PDF و نهایتاً، \* آزمون جلسه

## بعضی از دوره های آموزشی، همهٔ این امکانات را ندارند.

| ھن - راحد 🧮 pps | رای ورز 🧭 ساعاته آموزغر مجازی 🖞 دانشگاه آزاد اسلا Google Scholar ۱ رای ورز 🖉 دانشگاه آزاد اسلا | س هند 😢 - positive psychology کې يورتال دانشگاه بيام نور-زير. 🌒   | ریجاردبرانسون - افراد شد 🛐 بژوهش در دین و سلامت 🕼 بژوهش نامه روانشنام<br>میکن آممان شد. محال میکن آممان شد. |
|-----------------|------------------------------------------------------------------------------------------------|-------------------------------------------------------------------|----------------------------------------------------------------------------------------------------|
|                 |                                                                                                |                                                                   | مردر الورش مجرى دانسخامیان                                                                                  |
| 4               | ں کا کا برم افرار کای مورد دیتار کا سے اطلعات این دریس کا                                      | مع درسهای من ۲ قهرست درس<br>ر                                     |                                                                                                    |
|                 |                                                                                                |                                                                   |                                                                                                    |
|                 |                                                                                                | جلسه اول: استفاده از عبارتهای تاکیدی                              |                                                                                                    |
|                 | Π                                                                                              | a litera e la evização e 🚳                                        |                                                                                                    |
|                 |                                                                                                | 🗿 ویعدو بنده اول ۱۱.۸ مدیند                                       |                                                                                                    |
|                 |                                                                                                | 📋 دائلود کلاس درس                                                 |                                                                                                    |
|                 |                                                                                                | 魖 خلاصه متن درس                                                   |                                                                                                    |
|                 |                                                                                                | ✔ آزمون اول                                                       |                                                                                                    |
|                 |                                                                                                |                                                                   |                                                                                                    |
|                 |                                                                                                | جلسه دوم: مثبت اندیشی                                             |                                                                                                    |
|                 |                                                                                                | غیر قابل دسترس، تا امتیاز نازم در، آزمون اول را بدست نیاورید      |                                                                                                    |
| _               |                                                                                                | جلسه سوم: ادامه بحث مثبت اندیشی                                   |                                                                                                    |
|                 |                                                                                                | غب قابل ، دسترس ، تا اعتباز 10 م در ، آزمون دوم ، ا بدست نباه، بد |                                                                                                    |

۸- پس از یادگرفتن مطالب درس از هرکدام از مسیرهای بالا؛ دیدن ویدیوی جلسه، خواندن متن خلاصه جلسه و یا گوش دادن به فایل صوتی با کلیک بر روی گزینهٔ " آزم<mark>ون</mark> " باید امتحان آن جلسه را بگذرانید.

| C 🛈 Ims.na          | had.ir/lms/mod/quiz/view.php?id=13902                                                                                                    |
|---------------------|----------------------------------------------------------------------------------------------------|
| اسلامی - واحد 🚍 pps | ریچار براسون - افراد ندی 🔊 پار هش در من و سلامت 🕐 براهش دنون و رانشناسی دند. 🙆 برای که نوانش مجاری 🕒 ناشگاه از دار                            |
|                     | مرکز آموزش مجازی دانشگاهیان 💿 ا 🖬 🔹 🕒 اسیه ۹                                                                                                  |
|                     | 🚔 درسمای من 🔸 فهرست درس ه 🖡 نزدم افزار های مورد دیاز ک 🔎 اطلاعات این درس ک                                                                    |
|                     |                                                                                                    |
|                     |                                                                                                    |
|                     |                                                                                                    |
|                     | ا چاہ ہے کہ درسہای فیٹ نامی من ∑ انسان موفق¶   > جلسہ اول، استغادہ از عبارتهای تاکیدی ∑ آزموں اول                                             |
|                     | 🔲 دروی بشنادی ا                                                                                                    |
|                     | فروع آزمون                                                                                                    |
|                     | عنوان دوره جلسات استند<br>Timed quiz                                                                                                    |
|                     | چگونه نهاز فوب ۲۳ استاد این کویز محدودیت زمانی ۲ دقیقه دارد.زمان از لحظه ای که شما تلاش فود را آغاز میکنید به میرت معکوس شمرده میشود و بایختا |
|                     | بخوانم؟؟ پناهیان]<br>قبل از تعام زمان مورد نقل پاسخ های خود را ثبت نمیید. آیاماهان هستید که الان میخواهید شروع کنید؟                          |
|                     | الاتصاد مقاوماتي و ٨ حكتر<br>تصريح المالية : : : : : : : : : : : : : : : : : : :                                                              |
|                     | مربع بیران زرانی                                                                                                    |
|                     | "نفوذ "به جهوه ۴ استاذ<br>انقلبانا رحمهروز                                                                                                    |
|                     |                                                                                                    |
|                     | مونده های صورده از است.<br>موقق گذری                                                                                                    |
|                     | تفاجتها، جسم. و ۴ دیت                                                                                                    |
|                     | روحي آن و مرد حيشي                                                                                                    |
|                     | انسان موفق ۸ دکتر                                                                                                    |
|                     | فرمنک                                                                                                    |
|                     |                                                                                                    |
|                     |                                                                                                    |

\*در این آزمون شما باید در مدت ۳ دقیقه به ٤ یا ٥ سوال تستی پاسخ بدهید. با کسب <u>حداقل نمره ۱۲ از ۲۰</u> در این امتحان قبول میشوید و جلسه بعدی درس برای شما باز می شود.

«چنانچه در بار اول موفق به گرفتن نمره قبولی نشدید یک بار دیگر فرصت دارید تا در آزمون شرکت کنید. توجه داشته باشید که سوال ها در هر بار آزمون تغییر خواهند کرد.

\* چنانچه شما در بار دوم هم موفق به کسب نمره قبولی نشدید فقط یک بار دیگر، آن هم پس از گذشتن ۲٤ ساعت می توانید برای بار آخر در آزمون شرکت کنید. ممکن اگر پس از ۳ بار آزمون، موفق به پاس کردن جلسه درس نشوید در کل دوره رد می شوید. در اینصورت شما باید یک دوره دیگر را از اول شروع کنید.

۹- پس از گذراندن همهٔ جلسات درس به <u>آزمون پایانی درس</u> خواهید رسید که باید آزمون پایانی را هم با موفقیت پشت سر بگذارید. در این آزمون باید به ۱۰ سوال از محتوای همه جلسات قبلی در ۱۰ دقیقه، پاسخ دهید. شرایط قبولی این آزمون هم مانند آزمون جلسات است.

«پس از کسب نمره قبولی(حداقل ۱۲) در آزمون پایانی، لینک دریافت گواهینامه برای شما فعال می شود. از منوی کاربری در صفحه شخصی خود روی گزینه "<mark>گواهینامه های من</mark>" کلیک کنید و وارد صفحه دریافت گواهینامه شوید.

| جشئواره مقارف اسا                                                                                                    | مرکز آموزش مجازی دانشگاهیان 💉                  | × (+                                                                                                    |                                                         |                                      |                           |                   |
|----------------------------------------------------------------------------------------------------|------------------------------------------------|----------------------------------------------------------------------------------------------------|---------------------------------------------------------|--------------------------------------|---------------------------|-------------------|
| ec. <b>nahad.ir</b> /index.p                                                                                                    | php/certificate/courses/                       |                                                                                                    |                                                         | C Q Search                           | ☆                         | ê ∔ A ♥           |
|                                                                                                    |                                                | ئوالات متداول 🔹 🖵 درياره ما 🔸                                                                                | 🖻 اساتید 🛛 س                                            | خیار 🖻 درس ها                        | ن <b>شگاهیان</b> خانه ≡ ا | کز آموزش مجازی دا |
| A CONTRACTOR OF CONTRACTOR OFO | توانید برای همه دروسی<br>اشید گواهینامه دریافت | شما دوست همیشه همراه ، در این بخش شما می :<br>بن پایانی آنها نمره بیشتر <mark>دوازده –12</mark> گرفته ببا    | ز و کوشا ۱ ضمن خداقوت به<br>سات آن را گذرانده و در آزمر | ی کاربر عزیز<br>که تمام جلس<br>کنید. | ىينامە<br>ئ               | دريافت گواه       |
| الب قابل                                                                                                    | الت گراهینامه کلیک کنید تا گواهینامه در قا     | کواهینامه آک گواهینامه برای دریافت کواهینامه کافیست روی کنید دری<br>برای دریافت کواهیامه کافیست روی کنید دری | ه های آموزشی<br>م                                       | دریافت گواهینامه دور.                | گواهینامه دروس            | دريافت            |
|                                                                                                    | معدرنا فعامر کر<br>اچطور دریافت کتم ؟          | کرت کرادی<br>اصل گواهینامه ر                                                                                 |                                                         |                                      |                           |                   |
|                                                                                                    | نمونه گواهینامه                                | مشاهده                                                                                                    |                                                         |                                      |                           |                   |
|                                                                                                    | I. Inde                                        |                                                                                                    |                                                         |                                      |                           |                   |
| and the second second se                                                                                                    |                                                |                                                                                                    |                                                         |                                      |                           |                   |

\* این فعالیت کلاسی مجازی، حداکثر ٥ نمره دارد که طبق نظر استاد شما و بر اساس نمرهٔ درج شده در گواهینامه شما، محاسبه و به شما داده خواهد شد.

\* گواهینامه خود را دانلود کنید و پرینت بگیرید. برای دریافت نمره این فعالیت، یک کپی از گواهینامه خود را به استاد خود تحویل دهید. نمونه گواهینامه یکی از دوره های آموزشی:

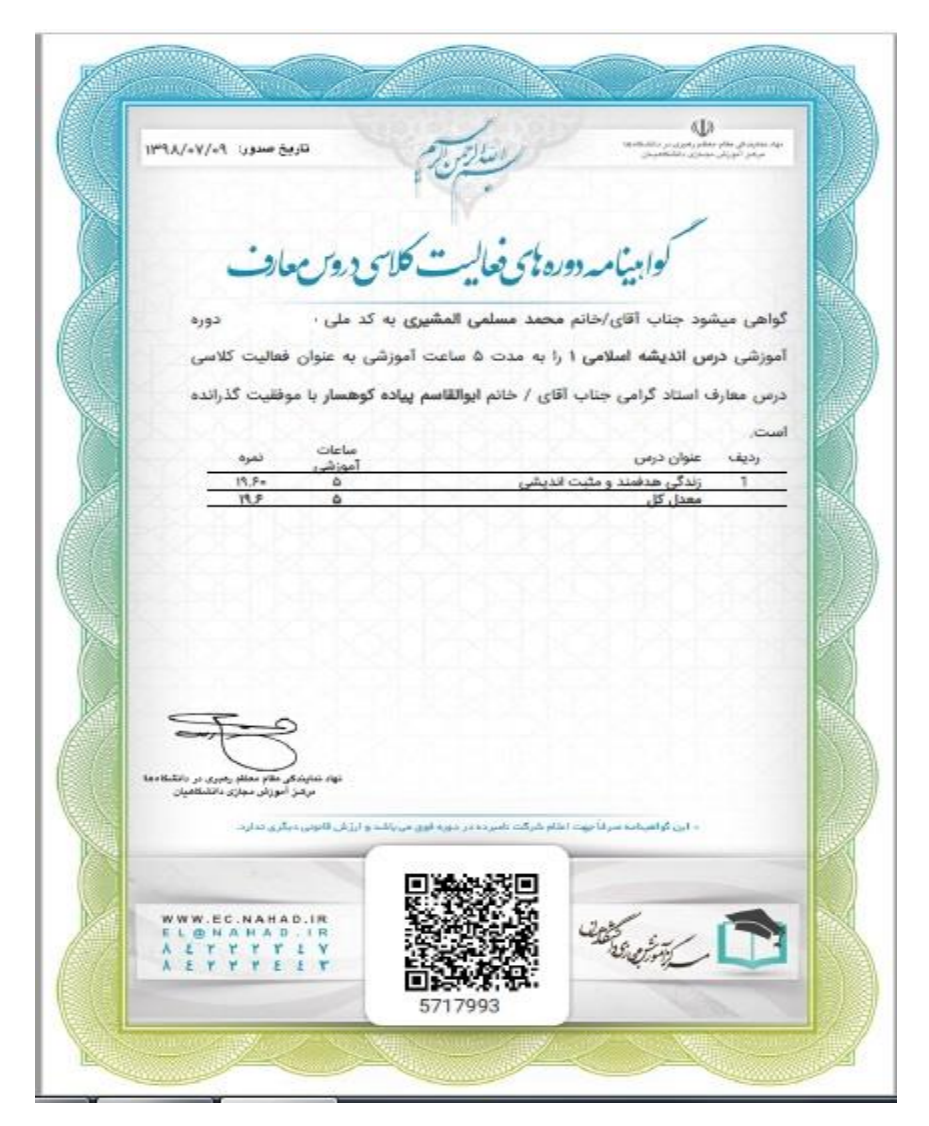

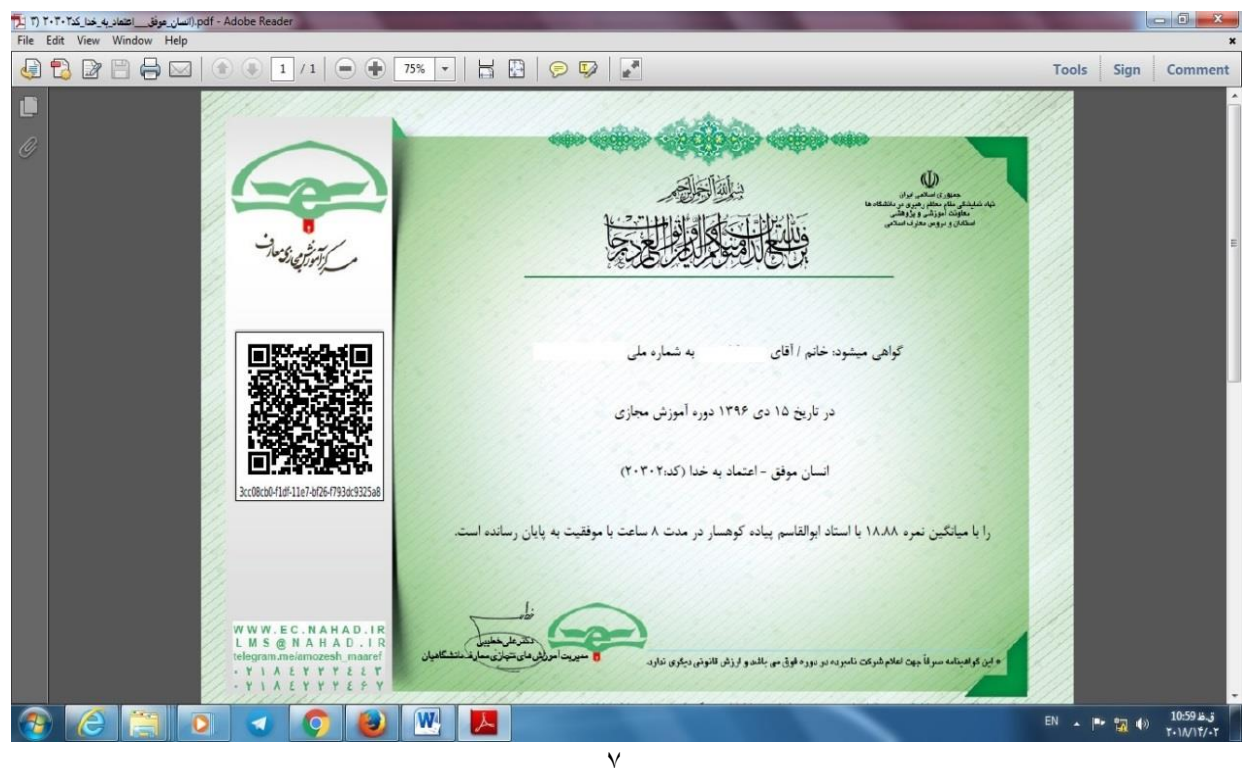

# چنانچه سوال یا مشکلی در روند ثبت نام، انتخاب دوره، آزمون جلسات و سایر مراحل انجام این فعالیت داشتید از مسیرهای زیر پیگیری فرمایید:

برای ارتباط با کارشناسان سایت در تهران، می توانید از مسیرهای زیر استفاده کنید:

تلفن :۳۹۹۲۲۲۹۸–۲۱۰ \*\*\*\* ۶۷۹۲۲۹۹۸–۲۱۰

«« در صورت تماس در ساعات غیر اداری ، حتما با اعلام <mark>شماره تماس ، کدملی و مشکل خود</mark> ، پیغام بگذارید.»»

ايميل: LMS@nahad.ir

للالم من المال المالة: //telegram.me/amozesh\_maaref : كانال تلكرام ويژه دانشجويان و بيان مشكلات

ارتباط با مدیر کانال تلگرام برای بیان مشکلات : modir\_amozesh\_maaref@

گروه معارف اسلامی دانشگاه آزاد شاهرود

@APkoohsar

• ٢ ٣ ٣ ٣ ٣ ٩ • 7 ١ ۶

به روز و پیروز باشید.